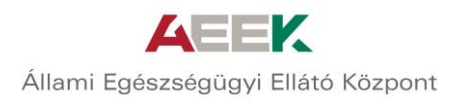

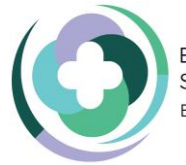

Egészségügyi Ellátórendszer Szakmai Módszertani Fejlesztése EFOP-1.8.0-VEKOP-17-2017-00001

## ÚTMUTATÓ A REGISZTRÁCIÓHOZ

Kérjük, regisztráció előtt figyelmesen olvassa el a regisztrációs útmutatót.

Javasolt böngészők: Internet Explorer, Mozilla Firefox, Google Chrome

A regisztráció kb. 10 percet vesz igénybe.

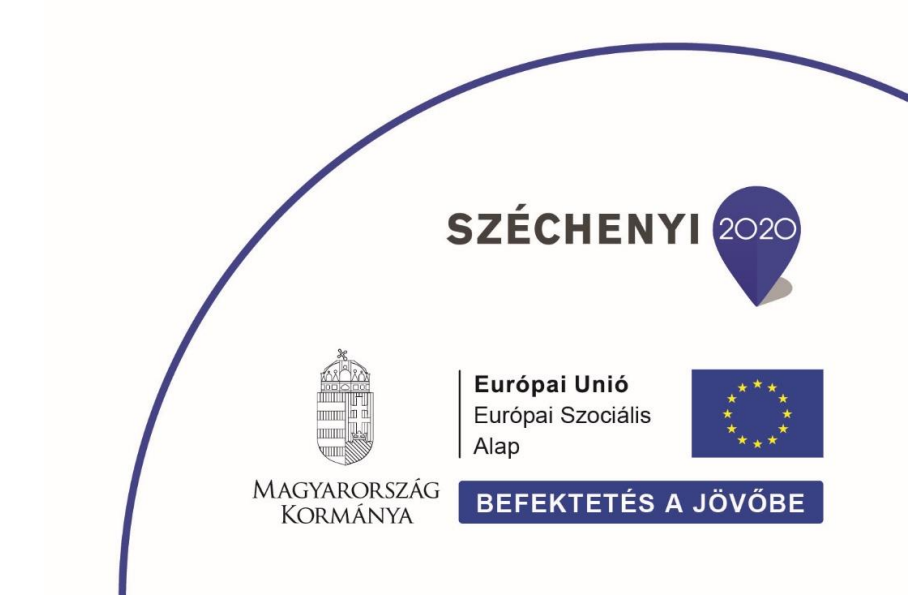

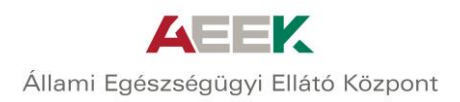

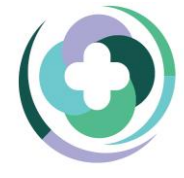

## A regisztráció lépései

- 1. Kattintson a https://ilka-ext.aeek.hu/ILKA-web/login.xhtml linkre!
- 2. Regisztrációhoz, kattintson a "Regisztráció" gombra!

| <b>ILKA</b><br>ILKA - v2.1.2 |                                                              |                                                          |                                                      |
|------------------------------|--------------------------------------------------------------|----------------------------------------------------------|------------------------------------------------------|
| AEEK                         |                                                              |                                                          |                                                      |
|                              | Kedves Latı<br>Üdvözöljük az Állami Egészségügyi Ellátó Közp | ogatonk!<br>Iont képzési és oktatásszervezési portálján. |                                                      |
|                              | Bejelentkezés                                                | 🖋 Elfelejtett jelszó                                     |                                                      |
|                              | Felhasználónév v                                             | agy e-mail cím                                           |                                                      |
|                              | Jelsz                                                        | zó                                                       |                                                      |
|                              | Bejelentkezés                                                | Regisztráció                                             |                                                      |
|                              |                                                              |                                                          |                                                      |
|                              |                                                              |                                                          |                                                      |
|                              |                                                              |                                                          | SZÉCHENYI 🚃                                          |
| FEDP-6 2 2-16-2017-00001     |                                                              |                                                          | Európai Unió<br>Európai Regionalis<br>Pejesztei Alap |
| Skill laborok fejlesztése    |                                                              |                                                          | KORMANYA BEFEKTETES A JOVOBE                         |

3. Töltse ki a \*-gal jelölt kötelező mezőket!

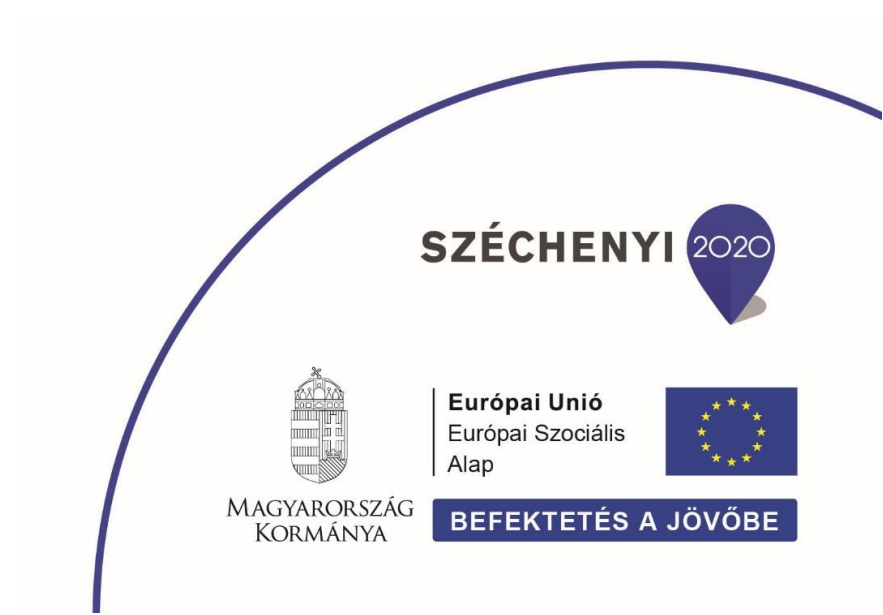

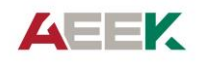

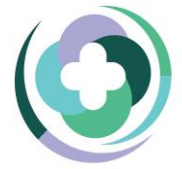

Egészségügyi Ellátórendszer Szakmai Módszertani Fejlesztése EFOP-1.8.0-VEKOP-17-2017-00001

Állami Egészségügyi Ellátó Központ

4. A szakterületi profilok közül válassza ki a munkakörének megfelelő megnevezést!

Amennyiben nem találja, válassza ki a "Hallgató" nevű profilt!

A profil kiválasztása után, a jobbra mutató nyílra kattintással adja hozzá a "Saját profiljaimhoz"!

| ītulus: Vezetēknēv:*                               | /                                |                     | Keresztnév:*    |            |                             |
|----------------------------------------------------|----------------------------------|---------------------|-----------------|------------|-----------------------------|
| Válasszon!                                         |                                  |                     |                 |            |                             |
| elhasználónév:* E-mail cím:*                       |                                  |                     | Születési név:* |            |                             |
| poloskei.petra                                     |                                  |                     |                 |            |                             |
| Inyja neve:*                                       |                                  |                     |                 | Neme:*     | Állampolgárság:             |
|                                                    |                                  |                     |                 | Válasszon! | Válasszon!                  |
| zületési idő:* Születési ország:*                  |                                  | Születési hely:*    |                 |            |                             |
| 🗰 Kérem adja me                                    | g a születés (dőt!               | $\sim$              |                 |            |                             |
| Pecsétszám/nyilvántartási szám: Házlorvos szolgála | t azonosító (amennyiben releváns | ):                  |                 |            |                             |
|                                                    |                                  |                     |                 |            |                             |
| elsző:*                                            | Jelsző megeri                    | sítése:*            |                 |            |                             |
|                                                    |                                  |                     |                 |            |                             |
| /álasztható szakterületi profilok:                 | Saját profiljaim:*               |                     |                 |            |                             |
|                                                    |                                  | р                   |                 |            |                             |
| Orvos 🤇 🄶 🕨                                        |                                  |                     |                 |            |                             |
| Ápoló                                              |                                  |                     |                 |            |                             |
| Asszisztens                                        |                                  |                     |                 |            |                             |
| Hallgató                                           |                                  |                     |                 |            |                             |
| Skill instruktor                                   |                                  |                     |                 |            |                             |
| Általános és elektrofiziológiai 🗸                  | -                                |                     |                 |            |                             |
| ntázmánuhan isánualt szarankörök.*                 |                                  |                     |                 |            |                             |
| incernenyben igenyeit szerepkorok:                 |                                  | Instruktor (oktató) | Oktatásszonyoző | Technikus  | Minőségbiztosítási szakértő |
| Intézmény megneyezése 🕈 🍸                          | REDZESED RESZLVEVO               |                     |                 |            |                             |

|                                              | ILKA                               |                                                  |                  |                                       |            |                 |                                                                                                    |
|----------------------------------------------|------------------------------------|--------------------------------------------------|------------------|---------------------------------------|------------|-----------------|----------------------------------------------------------------------------------------------------|
| 1. A. 1. 1. 1. 1. 1. 1. 1. 1. 1. 1. 1. 1. 1. | ILKA - v2.1.2                      |                                                  |                  |                                       |            |                 |                                                                                                    |
|                                              |                                    |                                                  |                  |                                       |            |                 |                                                                                                    |
|                                              | Titulus:                           | Vezetéknév:*                                     |                  | Keresztnév:*                          |            |                 |                                                                                                    |
| S. M.                                        | Válasszon! 🗸                       |                                                  |                  |                                       |            |                 | ~ 영화 가 ~                                                                                                    |
| Nash.                                        | Felhasználónév:*                   | E-mail cím:*                                     |                  | Születési név:*                       |            |                 |                                                                                                    |
|                                              | poloskei.petra                     |                                                  |                  |                                       |            |                 | 1. 1. 1. 1. 1.                                                                                                    |
|                                              | Anyja neve:*                       |                                                  |                  |                                       | Neme:*     | Állampolgárság: |                                                                                                    |
|                                              |                                    |                                                  |                  |                                       | Válasszon! | Válasszon!      | <ul> <li>Image: A set of the set of the</li></ul> |
|                                              | Születési idő:*                    | Születési ország:*                               | Születési hely:* |                                       |            |                 |                                                                                                    |
|                                              |                                    | Kérem adja meg a születési időt!                 | $\sim$           |                                       |            |                 |                                                                                                    |
|                                              | Pecsétszám/nyilvántartási szám:    | Háziorvos szolgálat azonosítói (amennyiben relev | áns):            |                                       |            |                 |                                                                                                    |
|                                              |                                    |                                                  |                  |                                       |            |                 |                                                                                                    |
| Sec. Carl                                    | Jelsző:*                           | Jelsző mej                                       | gerősítése:*     |                                       |            |                 | 154 1. 1. 1.                                                                                                    |
| Sec. 1                                       | •••••                              |                                                  |                  |                                       |            |                 |                                                                                                    |
|                                              | Választható szakterületi profilok: | Saját profiljaim:*                               |                  |                                       |            |                 |                                                                                                    |
|                                              |                                    |                                                  |                  | · · · · · · · · · · · · · · · · · · · |            |                 |                                                                                                    |
|                                              | Ápoló                              | nvos )                                           | Ezt kell i       | atnia:                                |            |                 | 1119년 1119년<br>1119년 - 1119년 1119년 1119년 1119년 1119년 1119년 1119년 1119년 1119년 1119년 1119년 1119년 1119년 1119년 1119년 11<br>1119년 1119년 1119년 1119년 1119년 1119년 1119년 1119년 1119년 1119년 1119년 1119년 1119년 1119년 1119년 1119년 1119년 1119년 111                                                                                                    |
| Sec. 2                                       | Asszisztens                        |                                                  | (a kivalas       | sztott                                | )          |                 | and the second                                                                                                    |
| A. Carlos                                    | Hallgató                           |                                                  | prom sze         | mit)                                  | /          |                 |                                                                                                    |
|                                              | Oktató                             | •                                                |                  |                                       |            |                 | 1. S. S. S. S. S. S. S.                                                                                                    |
| China and                                    | Skill instruktor                   |                                                  |                  |                                       |            |                 |                                                                                                    |
|                                              | Általános és elektrofiziológiai    |                                                  |                  |                                       |            |                 |                                                                                                    |
|                                              | asszisztens                        | •                                                |                  |                                       |            |                 |                                                                                                    |

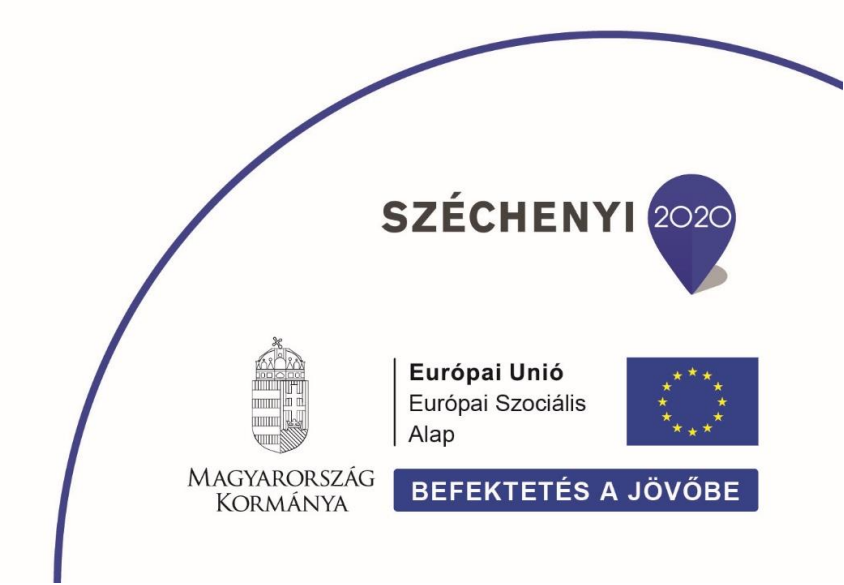

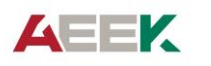

Állami Egészségügyi Ellátó Központ

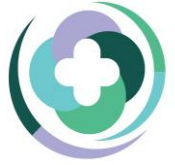

Egészségügyi Ellátórendszer Szakmai Módszertani Fejlesztése EFOP-1.8.0-VEKOP-17-2017-00001

5. <u>Intézmény megnevezése</u> alatt válassza ki az **EFOP-1.8.0 – Állami Egészségügyi Ellátó Központot**!

| intézményben igényelt szerepkörök:*                                                                                                    |                                                                                                    |                                                                                                    |                                                                                                    |                                                                                                    |                                                                                                    |
|----------------------------------------------------------------------------------------------------|----------------------------------------------------------------------------------------------------|----------------------------------------------------------------------------------------------------|----------------------------------------------------------------------------------------------------|----------------------------------------------------------------------------------------------------|----------------------------------------------------------------------------------------------------|
| Intêzmêny megnevezêse 🔻 🍸                                                                                                    | Képzésen résztvevő                                                                                                    | Instruktor (oktatő)                                                                                                    | Oktatásszervező                                                                                                    | Technikus                                                                                                    | Minöségbiztosítási szakértő                                                                                                    |
| Állami Egészségügyi Ellátó Központ                                                                                                    |                                                                                                    |                                                                                                    |                                                                                                    |                                                                                                    |                                                                                                    |
| Bäcs-Kiskun Megyei Körhäz                                                                                                    |                                                                                                    |                                                                                                    |                                                                                                    |                                                                                                    |                                                                                                    |
| Békés Megyei Központi Körház Dr. Réthy Pál Tagkór<br>ház                                                                                                    |                                                                                                    |                                                                                                    |                                                                                                    |                                                                                                    |                                                                                                    |
| Borsod-Abaúj-Zemplén Megyei Központi Kórház és<br>Egyetemi Oktatókórház                                                                                                    |                                                                                                    |                                                                                                    |                                                                                                    |                                                                                                    |                                                                                                    |
| Csolnoky Ferenc Körhäz                                                                                                    |                                                                                                    |                                                                                                    |                                                                                                    |                                                                                                    |                                                                                                    |
| Csongråd Megyei Egészségügyi Ellátó Központ Hód<br>mezővásárhely-Makó                                                                                                    |                                                                                                    |                                                                                                    |                                                                                                    |                                                                                                    |                                                                                                    |
| Debreceni Equatore Általános Or costudományi Kas                                                                                                    |                                                                                                    |                                                                                                    |                                                                                                    |                                                                                                    |                                                                                                    |
| EFOP-1.8.0 Állami Egészségügyi Ellátó Központ                                                                                                    |                                                                                                    |                                                                                                    |                                                                                                    |                                                                                                    |                                                                                                    |
| Fejër Megyer Szent György Egyetemi Oktabi Körköz                                                                                                    |                                                                                                    |                                                                                                    |                                                                                                    |                                                                                                    |                                                                                                    |
| Jász-Nagykun-Szolnok Megyei Hetényi Géza Kórház<br>-Rendelőintézet                                                                                                    |                                                                                                    |                                                                                                    |                                                                                                    |                                                                                                    |                                                                                                    |
| Hozzájárulok, hogy az Állami Egész<br>regisztráció során megadott (személye                                                                                                    | ségügyi Ellátó Központ<br>s adatnak minősülő) ini                                                                                                    | (székhely: 1125 Buda<br>formációkat kapcsolat                                                                                                    | upest, Diós árok 3.) a to<br>itartás, azonosítás, vali                                                                                                    | ,<br>vábbiakban: Adatkez<br>amint az általa üzem                                                                                                    | elő nyilvántartsa és kezelje a<br>eltetett ILKA                                                                                                    |
| Hozzájárulok, hogy az Állami Egész<br>regisztráció során megadott (személye<br>képzésszervezési és – menedzsment p<br>- A szervező adatkezelékére az Általános Eur<br>ai rányad. Az adatsezeljátatása 63/2011.<br>- Az adatkezelés célja: a (továbbliképzésre jel<br>lebornyoltásakor. Tovább iszemélyes adatok h<br>szsarélygében, ha 2014-2020 programoz<br>rendelet alapján.<br>- Kezelt adatok név, e-mai cím, születési nér<br>oklevél és pontigazolás adatai, valamint ame<br>el A regisztrációmmal tudomásul ves                                                                                                    | ségügyi Ellátó Központ<br>sadatnak minösülö) int<br>ritálon szervezett képz<br>ópai Adatvidelemi Rendele<br>XI. 29.), valamint a 64/201<br>Mikezettek adatainak kezt<br>özelése tövényi felhatáin<br>sái időszakban az egyes e<br>" anyja neve, neme, állam<br>yek a portál használatával<br>zem, valamint hozzájár                                                                                        | (székhely: 1125 Budá<br>formációkat kapcsolat<br>éseken való részvéte<br>(GDPR, valamint a 201<br>1. (XI. 29.) NEFM rendel<br>élée portos azonostábu<br>azáson alapulhat, amely<br>urópai uniós alapokból sz<br>olgársága, születési idő,<br>eltérhető szolgáltatások<br>ulásomat adom, hogy                                                                                                    | pest, Diós árok 3) a to<br>ttartás, azonosítás, vala<br>i jogosutságom megá<br>i ko (Okt. törvény (az info<br>ten alapul.<br>kr. részvétülk ellenőzatás) keik<br>ármazó támogatások felh<br>születési hely, működési (i<br>gigénybevételével kapcsola                                                                                                    | j<br>vábbiakban: Adatkez<br>amint az általa üzern<br>maciós önrendelkezés<br>rórdekében a képzés fol<br>kezetsségek telejesítése<br>asználásának rendjéről :<br>alap-) nyilvántartási szá<br>tosan keletkeznek.                                                   | elő nyilvántartsa és kezelje a<br>eltetett ILKA<br>Ilábbi feltételekkel:<br>3I. és az információszabadságról)<br>amán és a vizsga<br>a projekt megvalósítással<br>izóló 272/2014. (XI.5.) Korm.<br>m, foglalkozás/szakképesítés,                                  |
| Hozzájárulok, hogy az Állami Egész<br>regisztráció során megadótt (személye<br>képzésszervezési és – menedzsment p<br>- A Szervező adatexelénére az Átlalános Eu<br>ai rányadó. Az adatexelgítatása 63/2011.<br>- Az adatexelek célja: a (továbbl/képzésre jelv<br>lebonyolitásako: További személyes adatok h<br>Gaszefüggében, bl. a 2014-2020 programoz<br>rendelet alapján.<br>- Kezeti adatok: név, e-mai cím, születési né<br>oklevél és pontigazolás adatai, valamint ame<br>oklevél és pontigazolás adatai, valamint ame<br>21 a pontigazolásal megszerarett pontke nýé<br>21 a pontigazolásal megszerarett pontke nýé<br>21 a pontigazolásal megszerarett pontke nýé<br>21 a pontigazolásal megszerarett pontke nýé<br>21 valamint a Támogató, a Közreműködő Szerve<br>torémő továbbítását Jelent, az információs 6 | ségügyi Ellátó Központ<br>s adatnak minösülö) int<br>rálion szervezett képz<br>ópai Adatvédelmi Rendele<br>(X. 29.), valamint a 64/201<br>mikezették adatinak kez<br>ezelése tövényi felhatalmi<br>ási időszakban az egyes ei<br>a naja neve, neme, állam<br>yek a portál használatával<br>zem, valamint hozzájár<br>natatása céjbélő, az akk<br>lősuló képzésen való részz<br>zet és a projekt és azon be | (székhely: 1125 Budd<br>ormációkak tapcsola)<br>(söDPR), valamint a 201<br>1, (xl. 29) NEFMI rendel<br>isépe potos szonostásu<br>azáson alapulhat, amely<br>virópai uniógi sága, születési köl,<br>eltérhető szcületési köl,<br>eltérhető szcületési köl,<br>eltérhető szcületési köl<br>eltérhető szcületési köl<br>eltérhető szcületési köl<br>eltérhető szcületési köl<br>eltérhető szcületési köl<br>eltérhető szcületési köl<br>eltérhető szcületési köl<br>eltérhető szcületési köl<br>eltérhető szcületési köl<br>eltérhető szcületési köl<br>eltérhető szcületési köl<br>eltérhetősz köl<br>eltérhetősz köl<br>eltérhető | pest, Diós árok 3) a to<br>tatatás, azonosítás, valvi<br>li jogosultságom negá<br>k o KOII. törvény (az infor<br>tetm algul,<br>k részvetűli ellenőrzése<br>születési hely, működési (<br>i gyntyvektelési ellenőrzése<br>születési hely, működési (<br>i gyntyvektelési ellenőrzése<br>történő továbbításához,<br>"projek cilábbí törtőrő á<br>őrzésében és montorzás<br>do 20 o 11. ek COII. törvér | y<br>vábbiakban: Adatkez<br>amint az általa üzem<br>maciós önmedelkezésr<br>érdekében a képzés fol<br>elezettségek teljesítése<br>szsználsának rendjérői<br>salap-) nyilvántartási szá<br>tosan keletkeznek.<br>udatkezelés" azaz szem<br>sában részt vevő, hazai | elő nyilvántartsa és kezelje a<br>létetett ILKA<br>lábbi feltételekkei:<br>), és az információszabadságról)<br>amán és a vizsga<br>a projekt megvalósítással<br>uzóló 272/2014. (XI.5) Korm.<br>m, foglalkozás/szakképesítés,<br>és nemzetközi szervezetek részér |

Intézményben igényelt szerepkörök: pipálja ki a Képzésen résztvevő négyzetet!

6. A *Nyilatkozom, hogy az Adatvédelmi Tájékoztatót megismertem és annak tartalmát megértettem*. linkre kattintva olvassa el az adatkezelési tájékoztatót, majd pipálja ki az adatkezeléssel kapcsolatos tájékoztatóra és a hozzájáruló nyilatkozatokra vonatkozó sorokat!

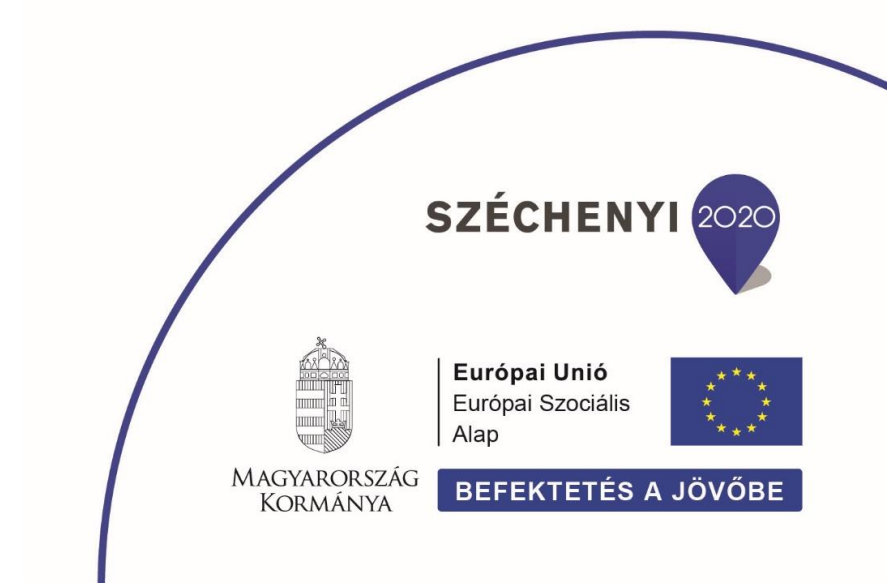

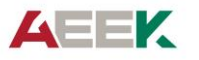

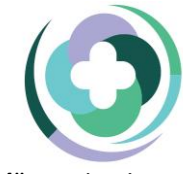

Egészségügyi Ellátórendszer Szakmai Módszertani Fejlesztése EFOP-1.8.0-VEKOP-17-2017-00001

Állami Egészségügyi Ellátó Központ

## 7. Ha minden nyilatkozatot kipipált, kattintson a "Regisztráció" gombra!

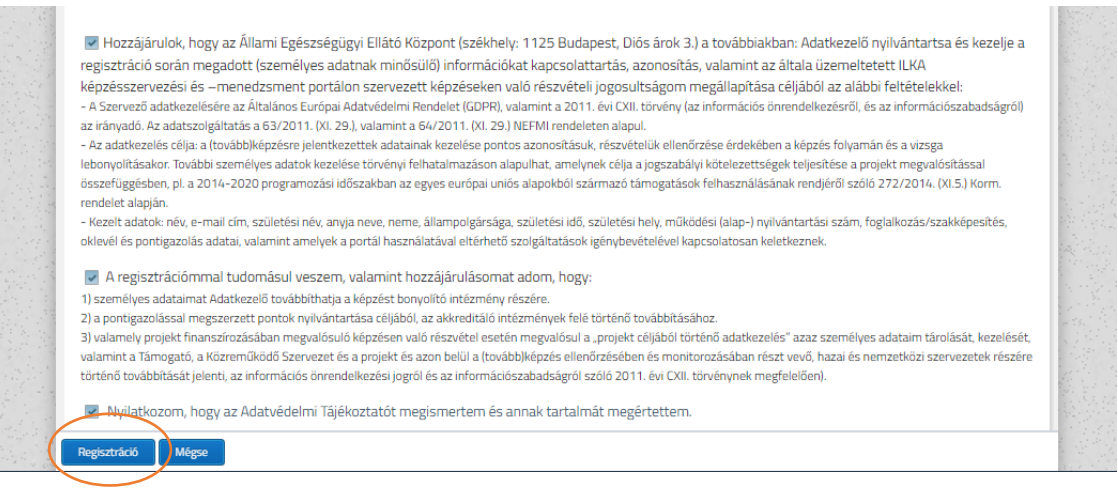

 Sikeres regisztrációt után, kapni fog egy automatikus üzenetet a megadott email címre, amely azonban még nem jelenti a regisztráció aktiválását.
 Ezt követően legfeljebb 1 munkanapon belül, az adminisztrátorok jóvá fogják hagyni az Ön

regisztrációját, és EZ jelenti majd a regisztráció aktiválását.

Regisztrációjának jóváhagyásáról is kapni fog egy rendszerüzenetet. Ezt követően már elérhetővé válnak a meghirdetett képzések.

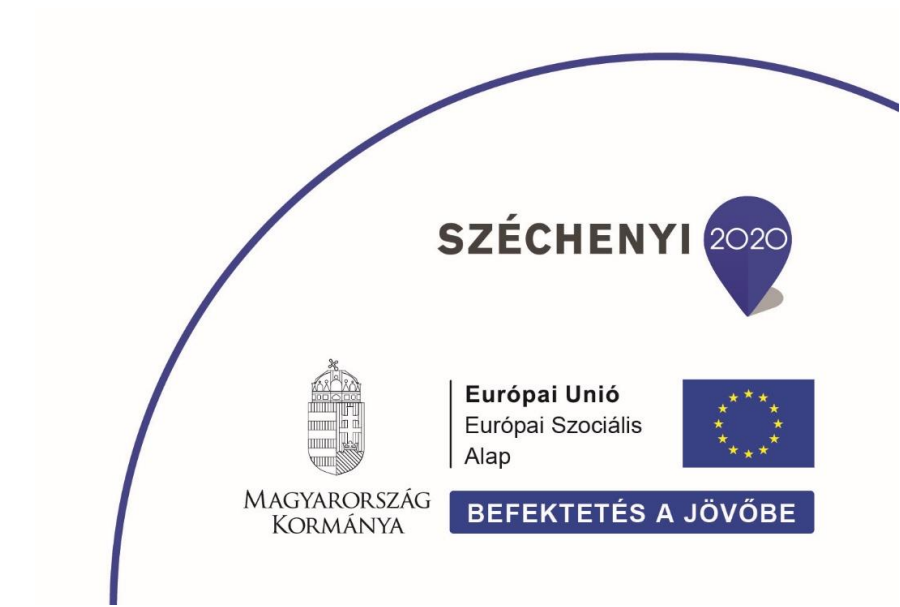